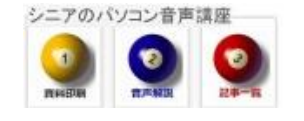

2013/07/07

## スライドショーを表示

デジタルカメラのSDカード等をパソコンに接続して、スライドショーを表示させたいのだがうまく いかない、そのような時のチェックポイントです。パソコン内のフォルダーでも同様の操作です。

## 1-左図 パソコンにSDカードをセットしてフォルダを表示させたところです 1-右図 メニューには整理・共有・・となっておりスライドショーがありません

|                                          |                                                       |                |     |     |                         | ▶ コンピュー<br>編集(E) 表示 | -ター ▶ リム<br>⊼(V) ツール | 、ーバブル ティ<br>(T) へルプ(H | スク (F:) ▶ 1<br>H) | DCIM 🕨 101       | PANA            |
|------------------------------------------|-------------------------------------------------------|----------------|-----|-----|-------------------------|---------------------|----------------------|-----------------------|-------------------|------------------|-----------------|
|                                          |                                                       |                |     |     | 整理 マ 共有 マ 書き込む 新しいフォルダー |                     |                      |                       |                   |                  |                 |
| マレンジェーター   ファイル(F) 編集(E) 表示(V)   部理・ 共有・ | - ・ リムーバブル ディスク (F:) ・<br>ツール(T) ヘルプ(H)<br>む 新しいフォルダー | DCIM >         |     | 1   | P1010161.<br>JPG        | P1010162.<br>JPG    | P1010163.<br>JPG     | P1010164.<br>JPG      | P1010165.<br>JPG  | P1010166.<br>JPG | P1010167<br>JPG |
| 名前<br>3 101_PANA                         | 更新日時<br>2013/07/05 14:28                              | 種類<br>ファイル フォル | サイズ | 大きさ | P1010176.<br>JPG        | P1010177.<br>JPG    | P1010178.<br>JPG     | P1010179.<br>JPG      | P1010180.<br>JPG  | P1010181.<br>JPG | P1010182<br>JPG |
|                                          |                                                       |                |     |     | P1010190.               | P1010191.           | P1010192.            | P1010193.             | P1010194.         | P1010195.        | P1010196        |

- 2-左図 表示>このフォルダのカスタマイズと進みます
- 2-右図 フォルダーの種類が 一般項目となっていたら>▼マークで>ピクチャに変更し> 保存します

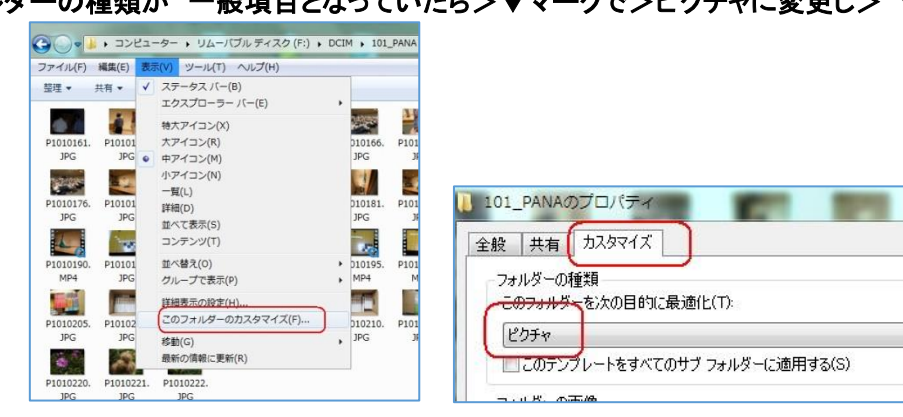

## 3-左図 整理・共有・スライドショーとなりました 3-右図 時系列で表示させるには 日付時刻をクリックして昇順に並べスライドショーです

|                                                             | 1ーター → リムーバブル ディスク (F:) → DCI     | M 🕨 101_PANA         | N                |        |  |  |  |  |
|-------------------------------------------------------------|-----------------------------------|----------------------|------------------|--------|--|--|--|--|
| and the second                                              | ファイル(F) 編集(E) 表示(V) ツール(T) ヘルプ(H) |                      |                  |        |  |  |  |  |
|                                                             | 整理▼共有▼                            | スライド ショー 書き込む 新しいフォル | ダー               |        |  |  |  |  |
| ファイル(F) 編集(E) 表示(V) ツール(T) ヘルプ(H)                           | 名前                                | サイズ 大きさ              | 日付時刻             | 種類     |  |  |  |  |
| 整理 ▼ 共有 ▼ スライドショー 書き込む 新しいフォルダー                             | E P1010161.JPG                    | 1,397 KB 2048 x 1536 | 2013/07/05 14:28 | JPG ファ |  |  |  |  |
|                                                             | N1010162.JPG                      | 1,788 KB 2048 x 1536 | 2013/07/05 14:30 | JPG ファ |  |  |  |  |
|                                                             | E P1010163.JPG                    | 2,010 KB 2048 x 1536 | 2013/07/05 14:55 | JPG ファ |  |  |  |  |
|                                                             | E P1010164.JPG                    | 1,775 KB 2048 x 1536 | 2013/07/05 15:01 | JPG ファ |  |  |  |  |
| P1010196. P1010195. P1010190. P1010170. P1010216. P1010218. | E P1010165.JPG                    | 1,802 KB 2048 x 1536 | 2013/07/05 15:04 | JPG ファ |  |  |  |  |
| MP4 MP4 MP4 JPG JPG                                         | E P1010166.JPG                    | 2,203 KB 2048 × 1536 | 2013/07/05 15:04 | JPG ファ |  |  |  |  |
|                                                             | E P1010167.JPG                    | 2,189 KB 2048 x 1536 | 2013/07/05 15:05 | JPG ファ |  |  |  |  |
|                                                             | E P1010168.JPG                    | 1,738 KB 2048 x 1536 | 2013/07/05 15:07 | JPG ファ |  |  |  |  |
| P1010205. P1010215. P1010201. P1010208. P1010211. P10101/2. | E P1010169.JPG                    | 1,786 KB 2048 x 1536 | 2013/07/05 15:08 | JPG ファ |  |  |  |  |
| DAL DAL DAL DAL DAL                                         | Di nananza wan                    | 40 F04 VD            | 0010/07/05 15:10 | MODE A |  |  |  |  |

お疲れ様でした